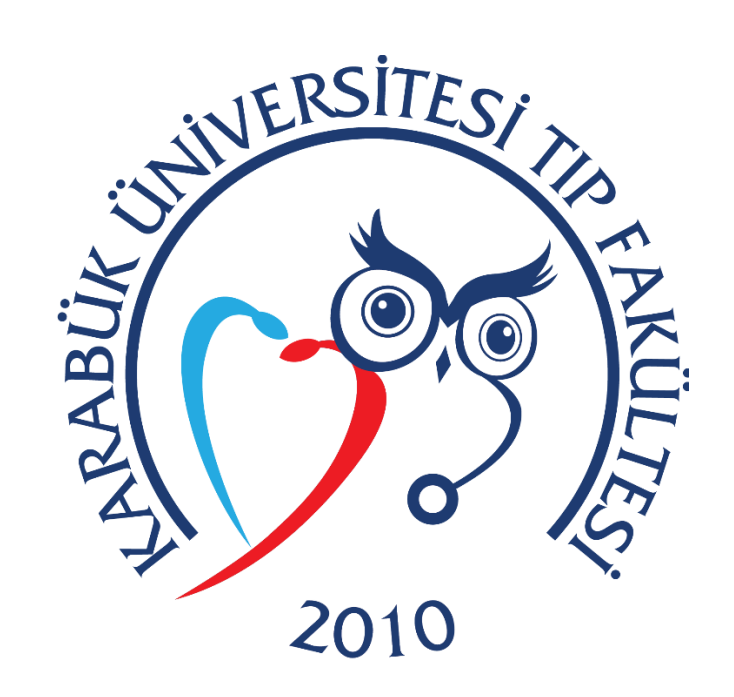

# **EBYS EVRAK YAZMA**

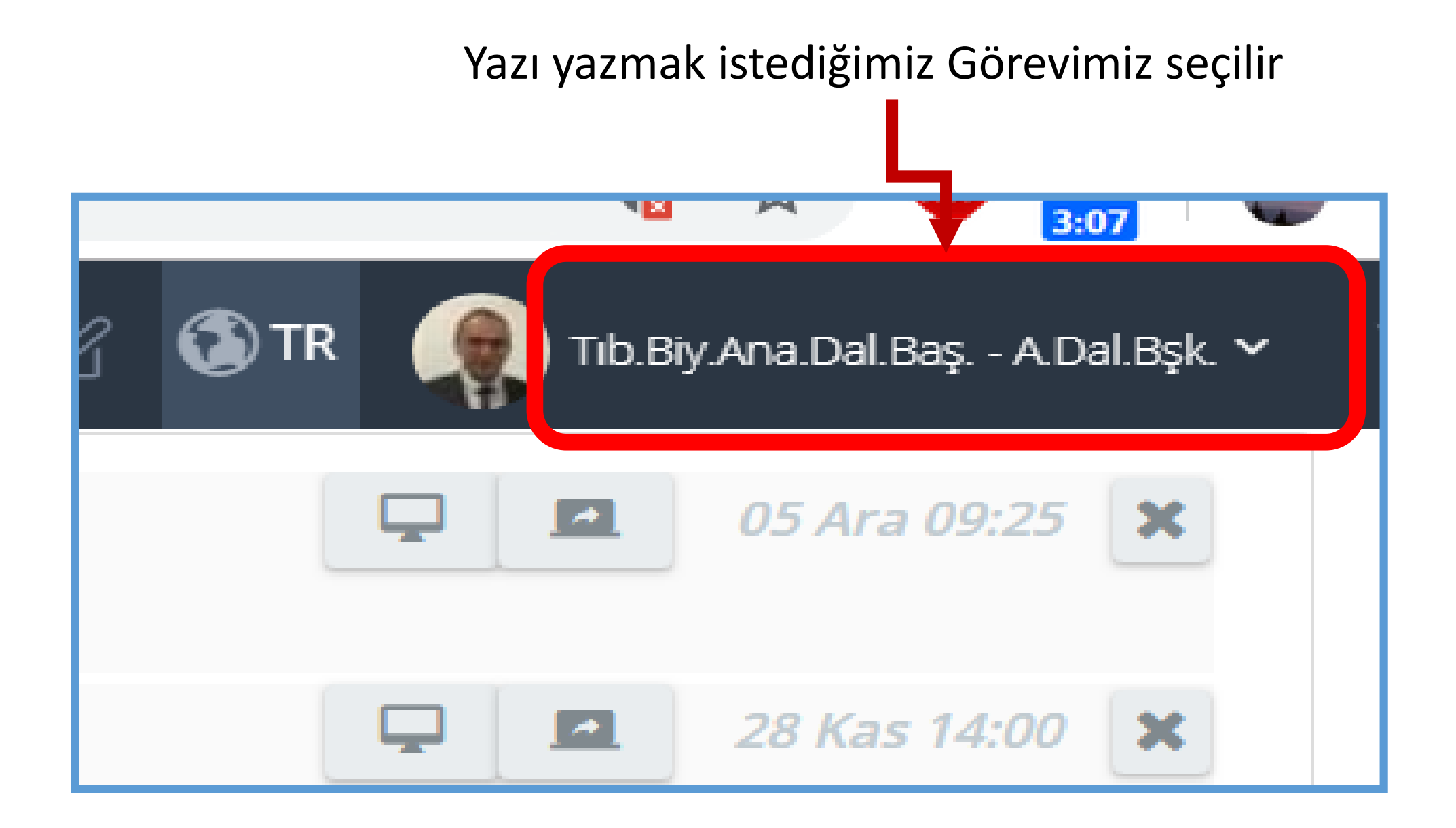

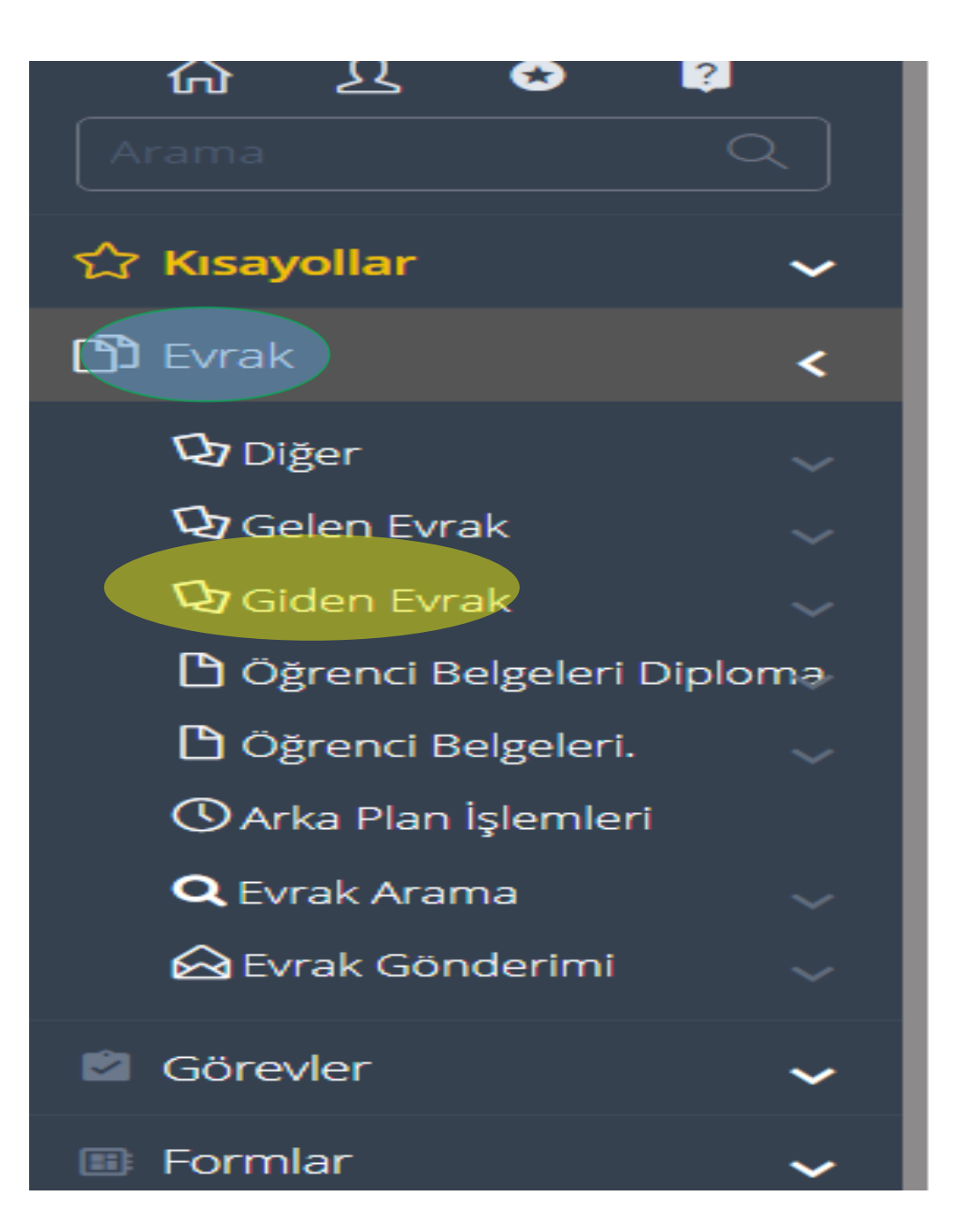

 Evrak menüden Giden Evrak Seçilir.

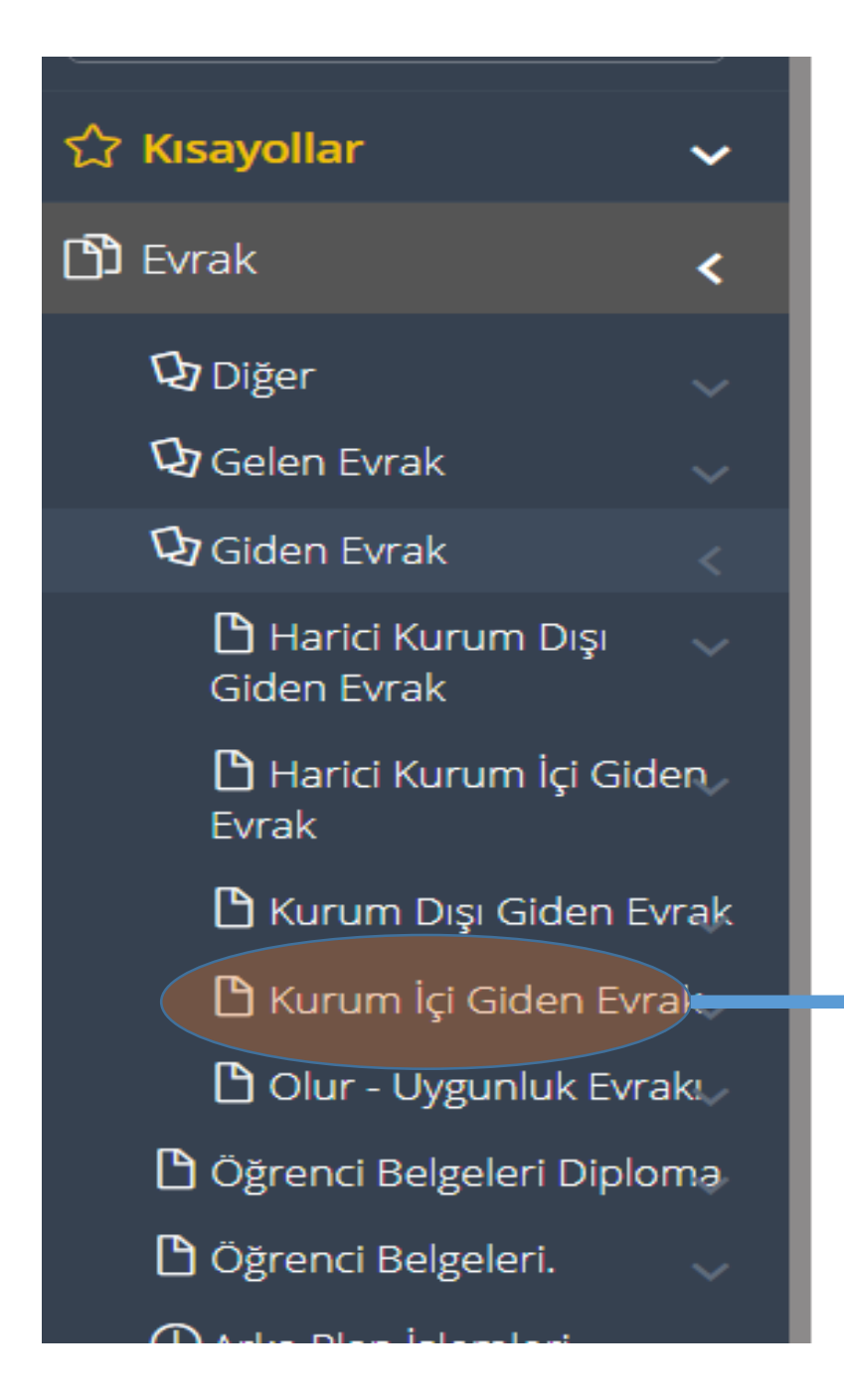

### Kurum İçi Giden Evrak Seçilir

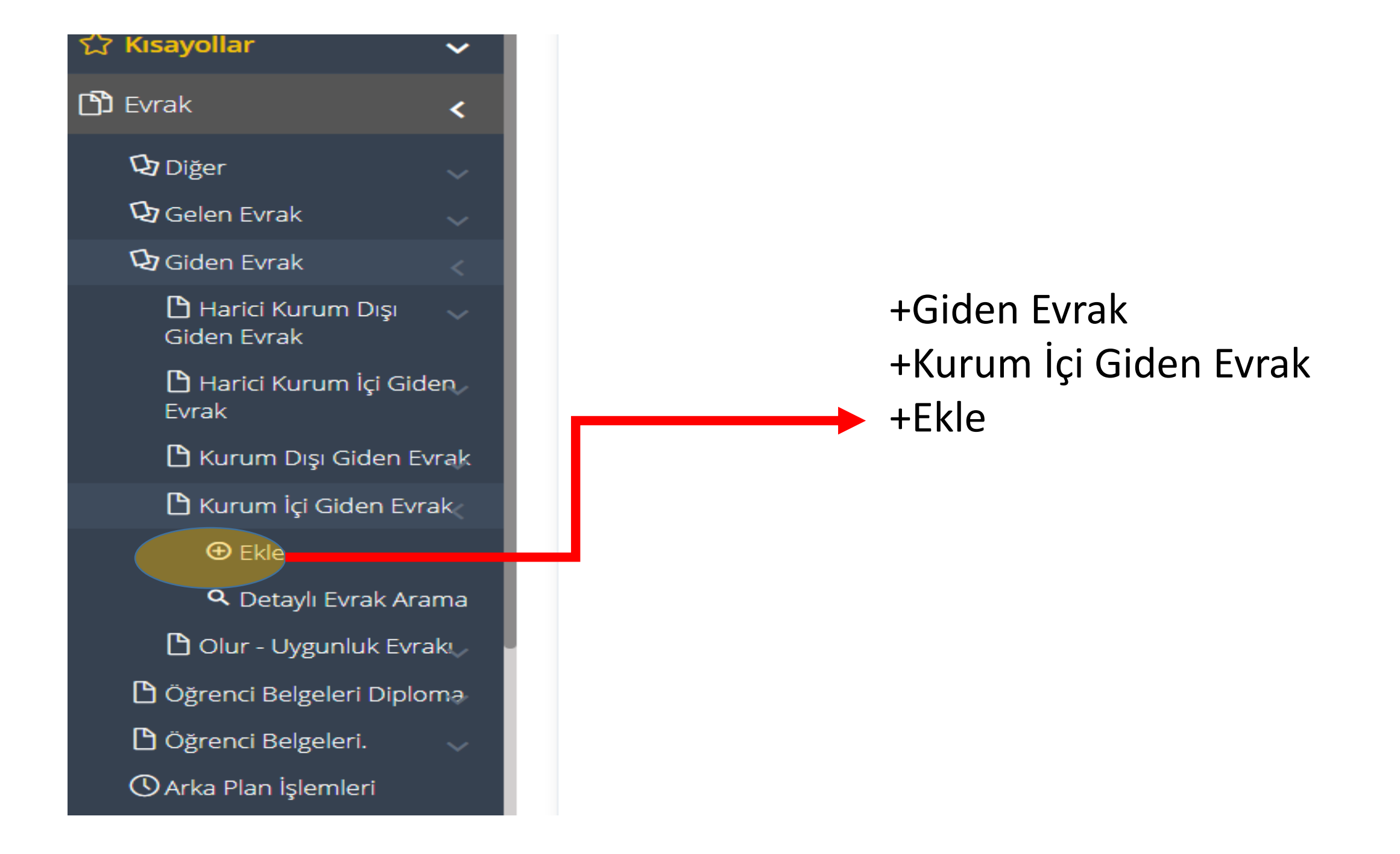

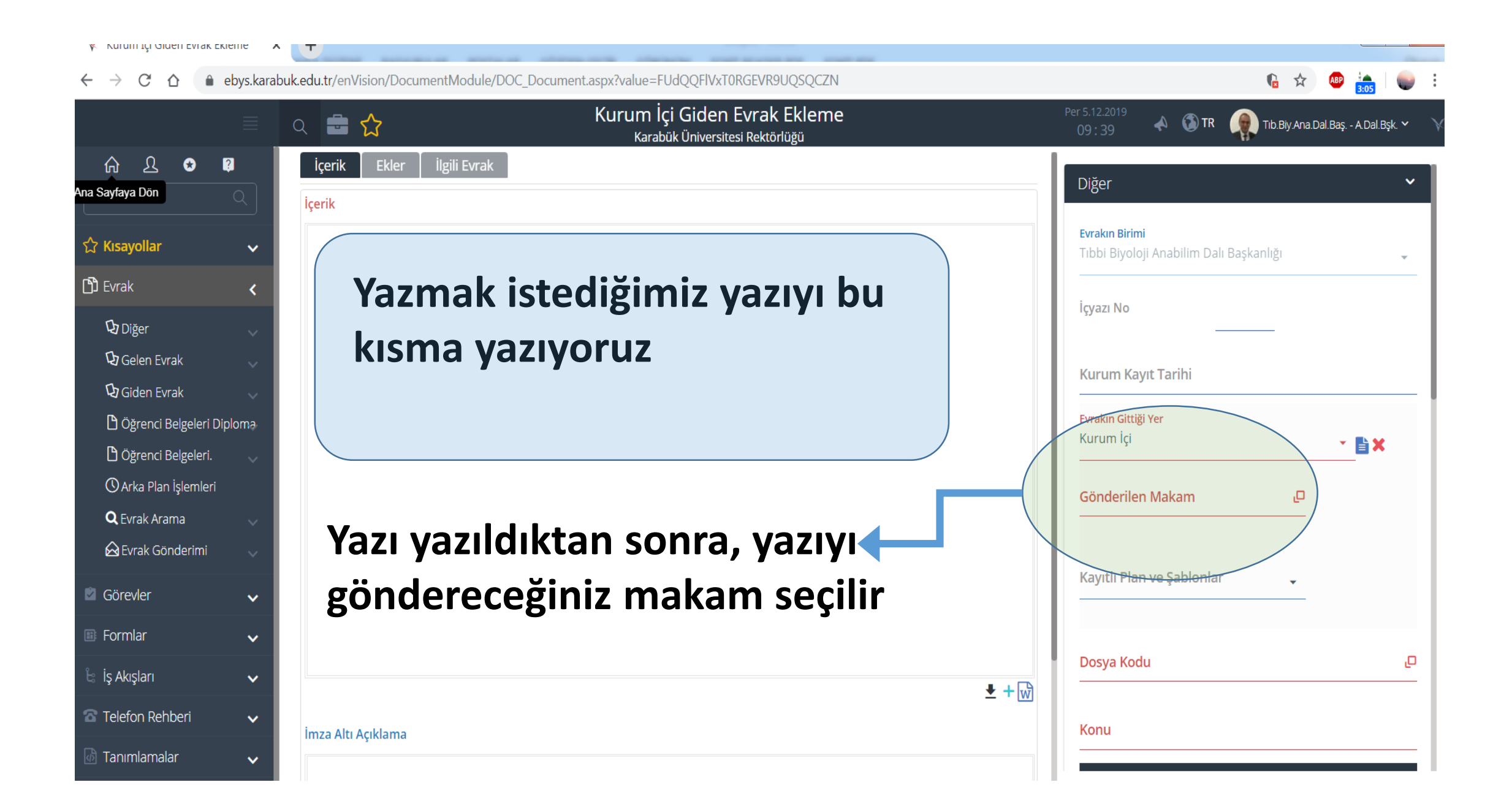

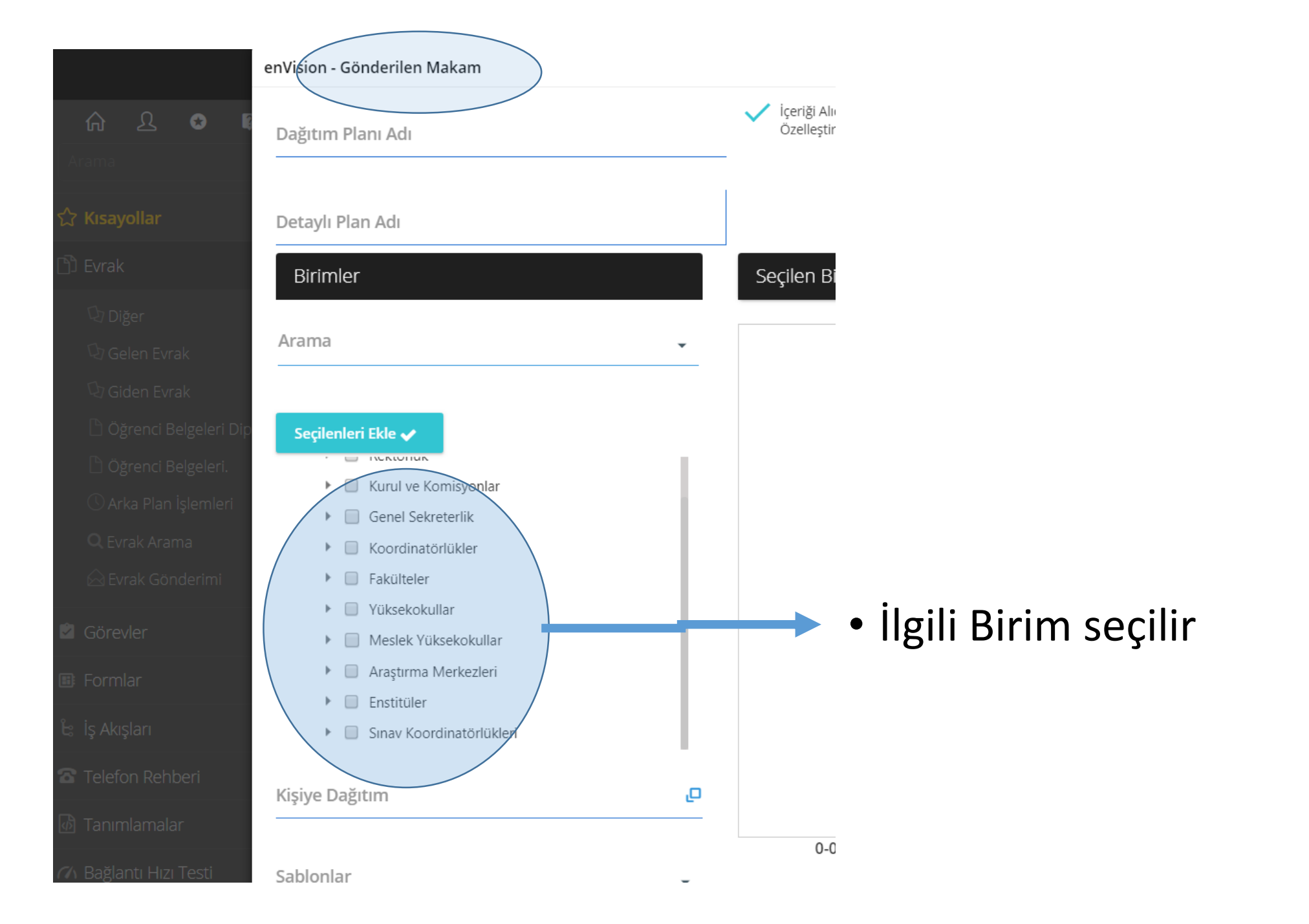

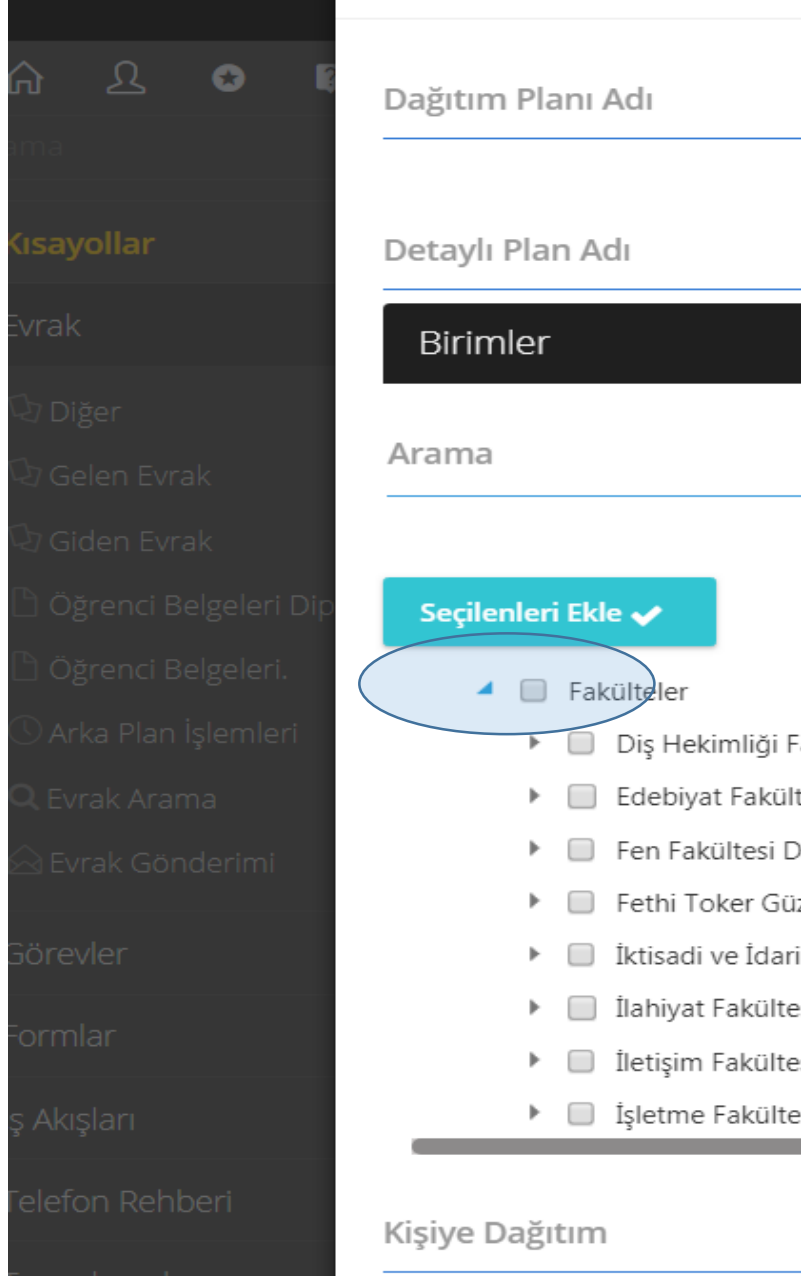

## V İçe Öz Seçil -🔲 Diş Hekimliği Fakültesi Dekanlığı Edebiyat Fakültesi Dekanlığı Fen Fakültesi Dekanlığı Fethi Toker Güzel Sanatlar ve Tasarım Fakültesi İktisadi ve İdari Bilimler Fakültesi Dekanlığı İlahiyat Fakültesi Dekanlığı İletişim Fakültesi Dekanlığı 🕨 🔲 İşletme Fakültesi Dekanlığı ص

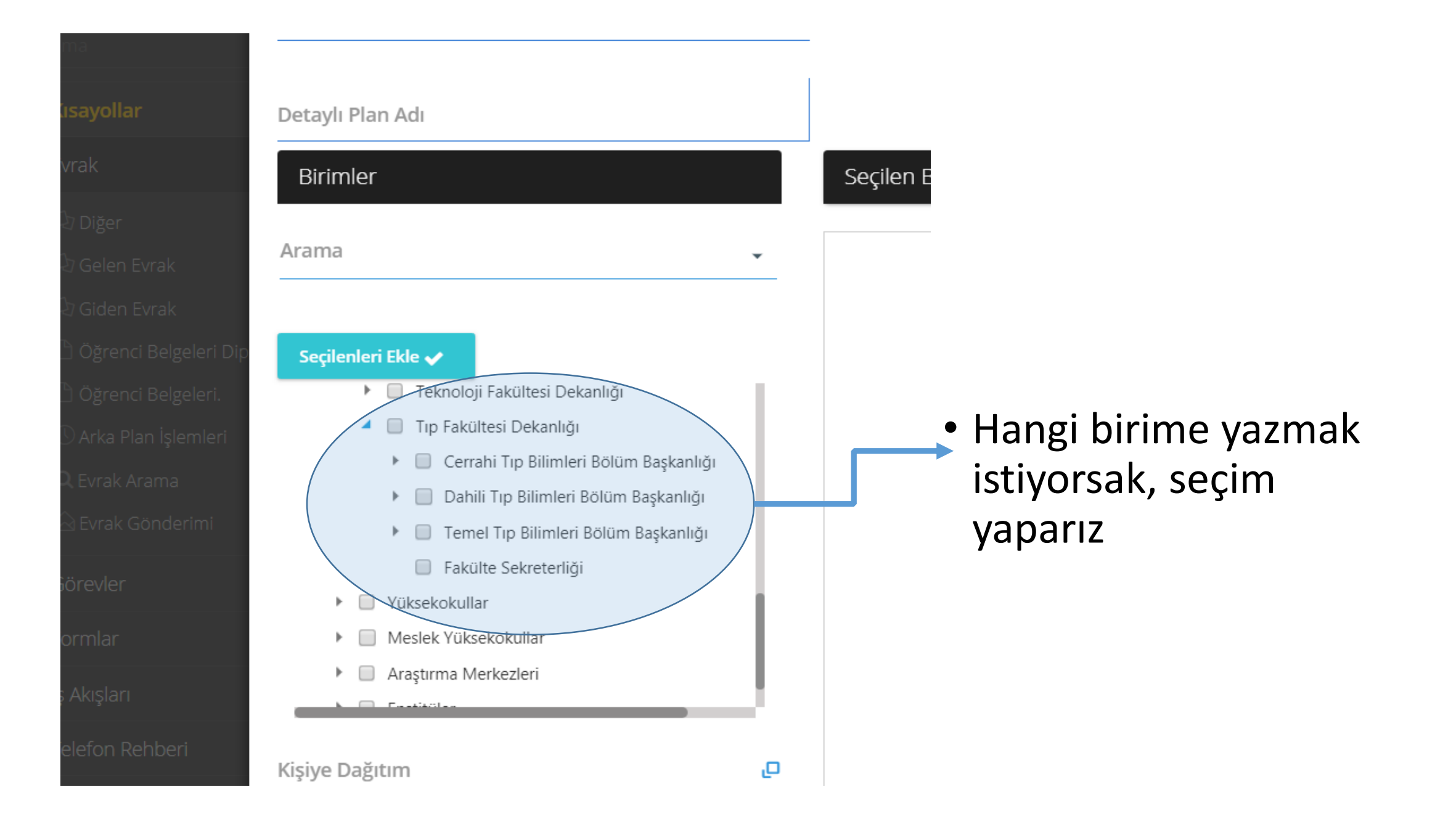

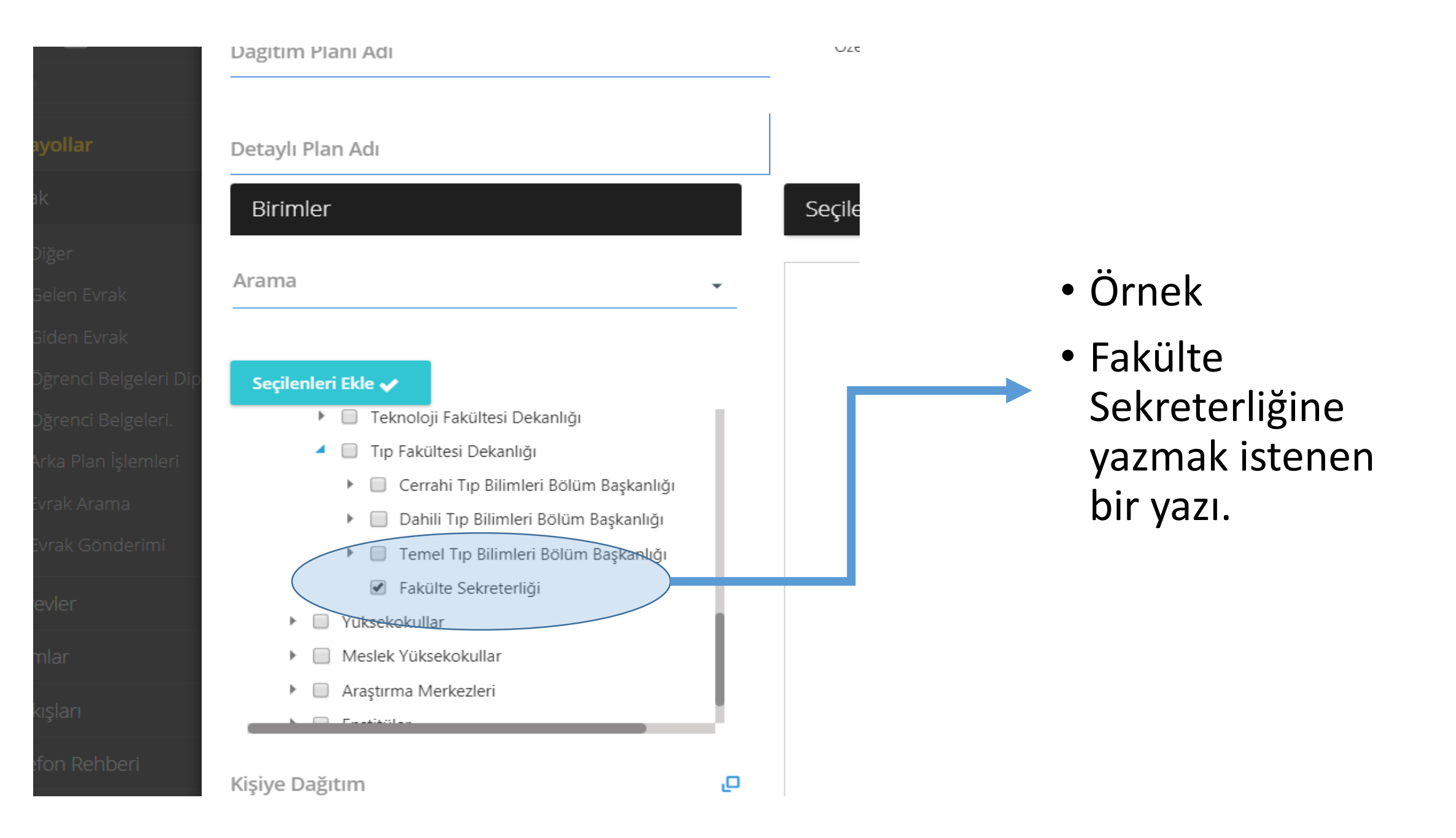

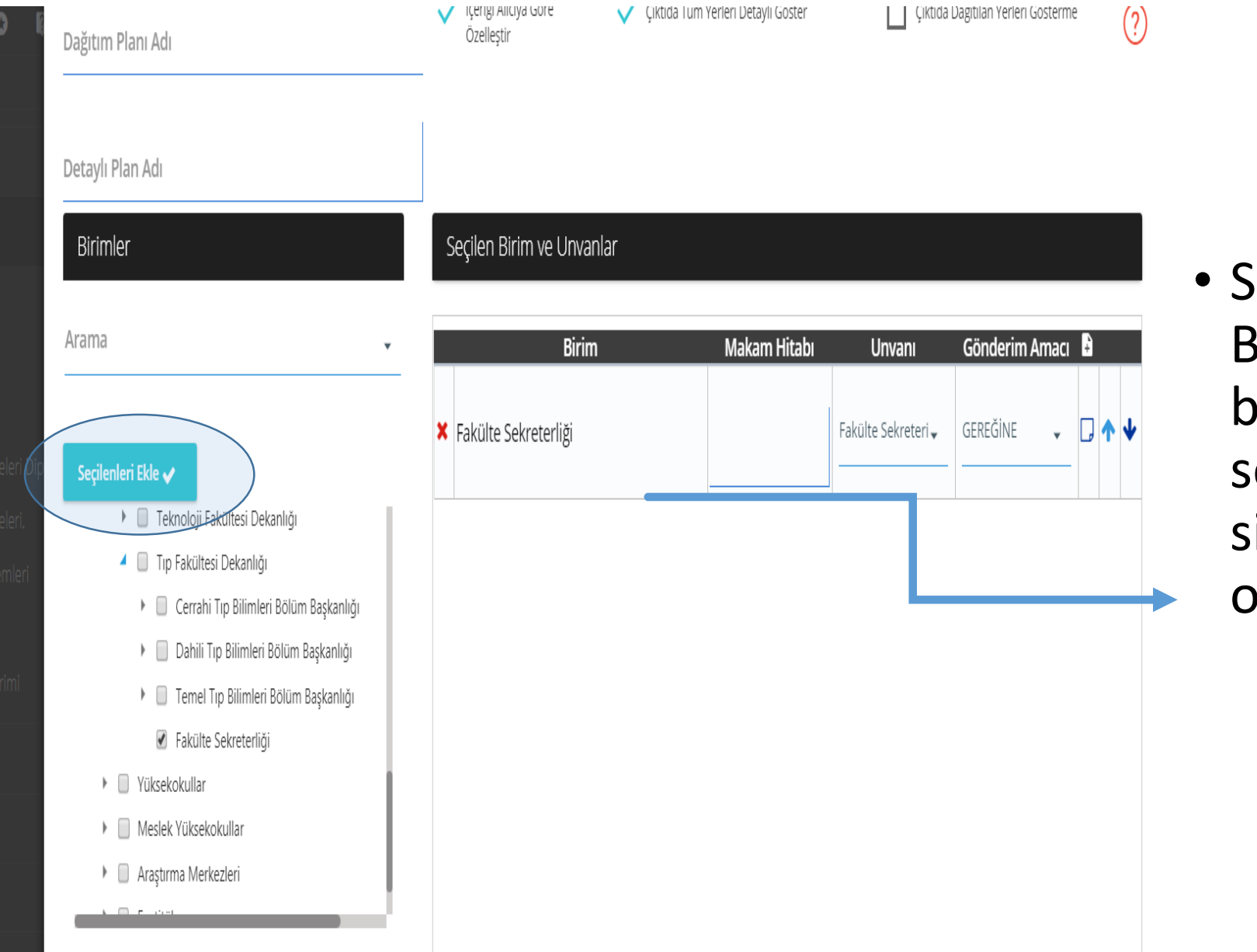

 Seçileni Ekle Butonuna basıldığında seçilen birim, sisteme eklenmiş olur.

#### Detaylı Plan Adı

#### Birimler

#### Seçilen Birim ve Unvanlar

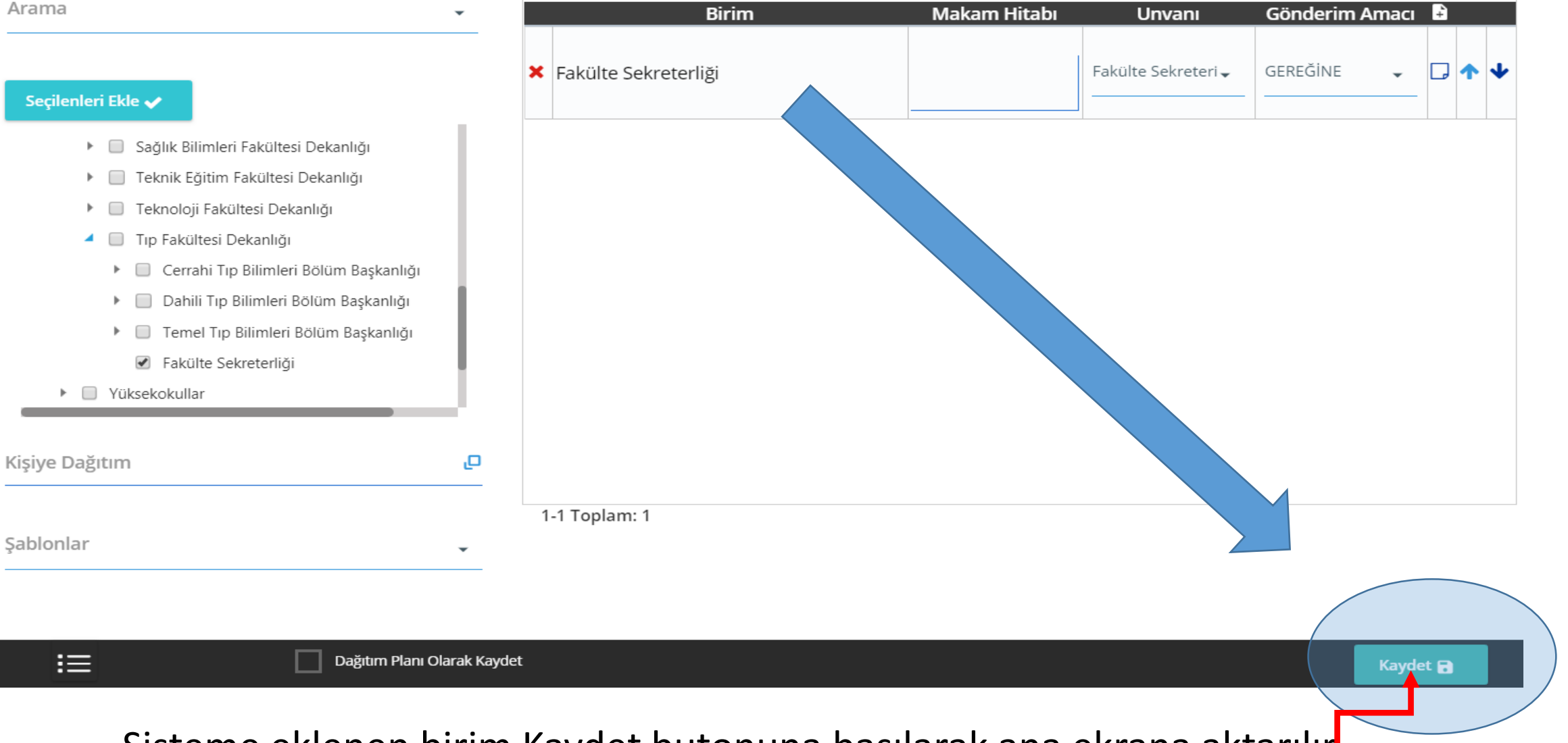

Sisteme eklenen birim Kaydet butonuna basılarak ana ekrana aktarılır

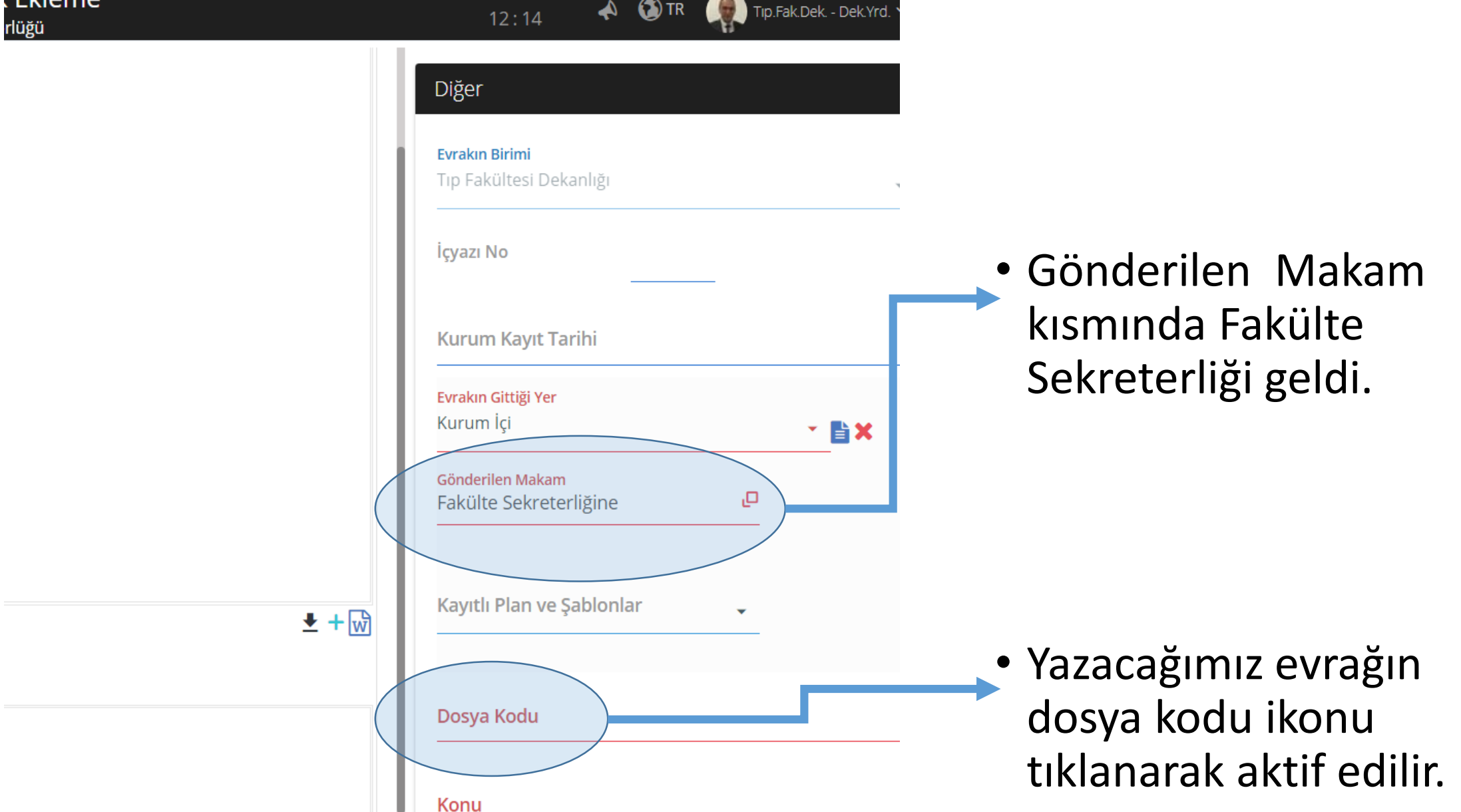

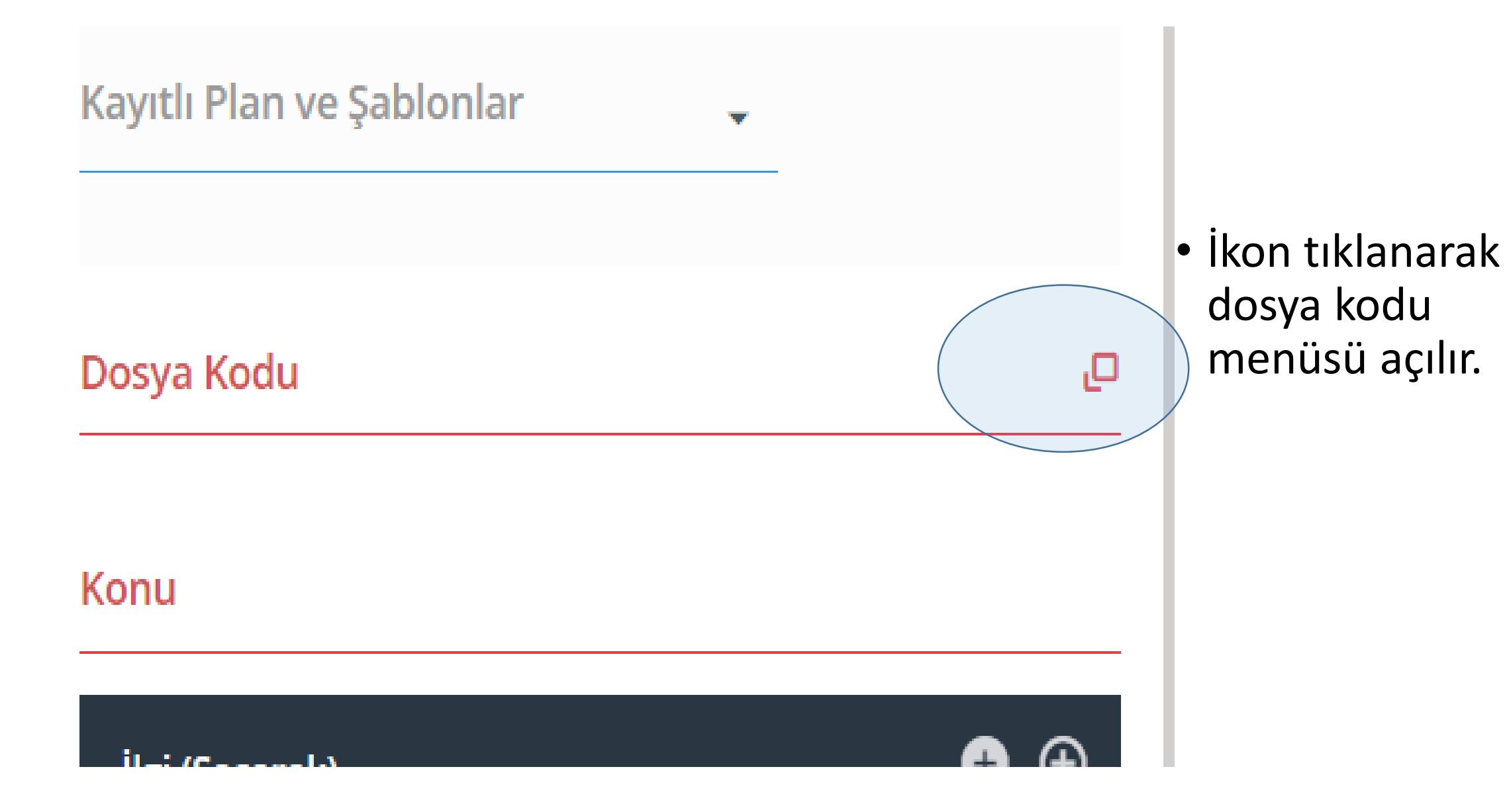

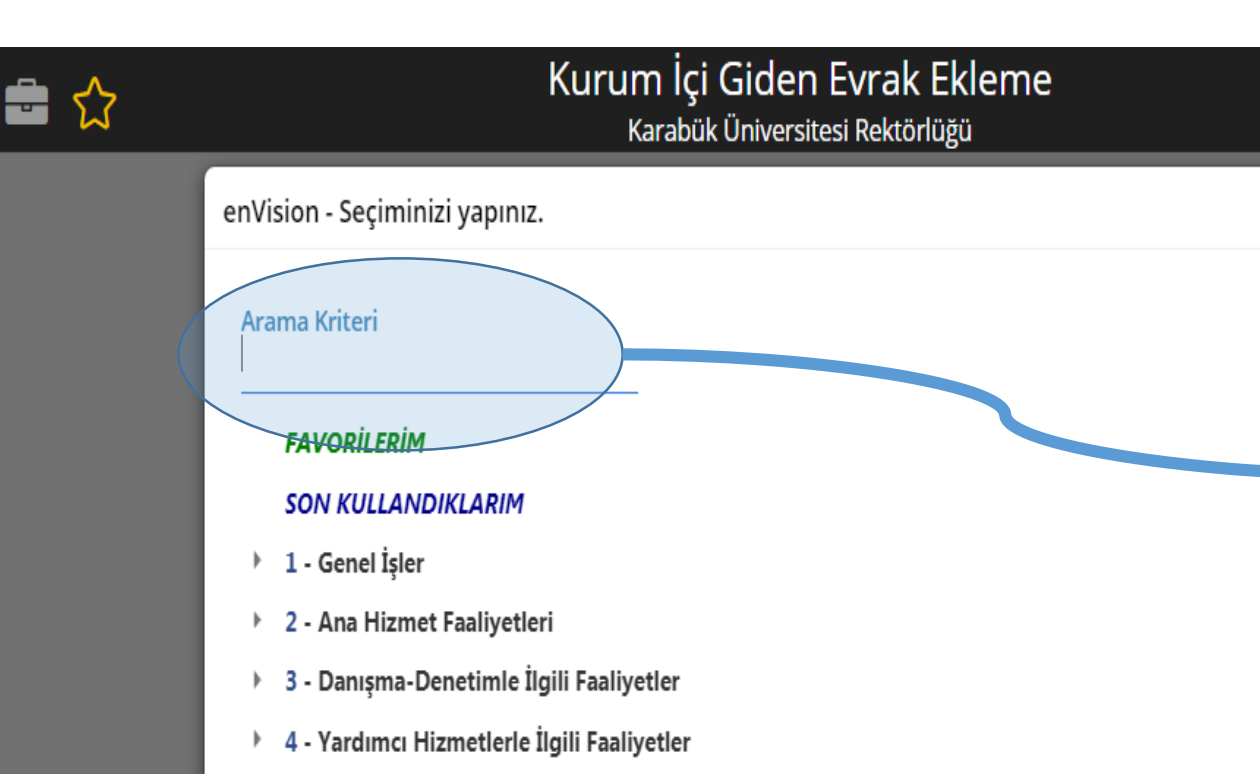

 Yazmak istediğimiz evrağın ismini aratarak (Yıllık izin, Rotasyon, görevlendirme vs) dosya kodunu bulmaya çalışırız.

za Altı Açıklama

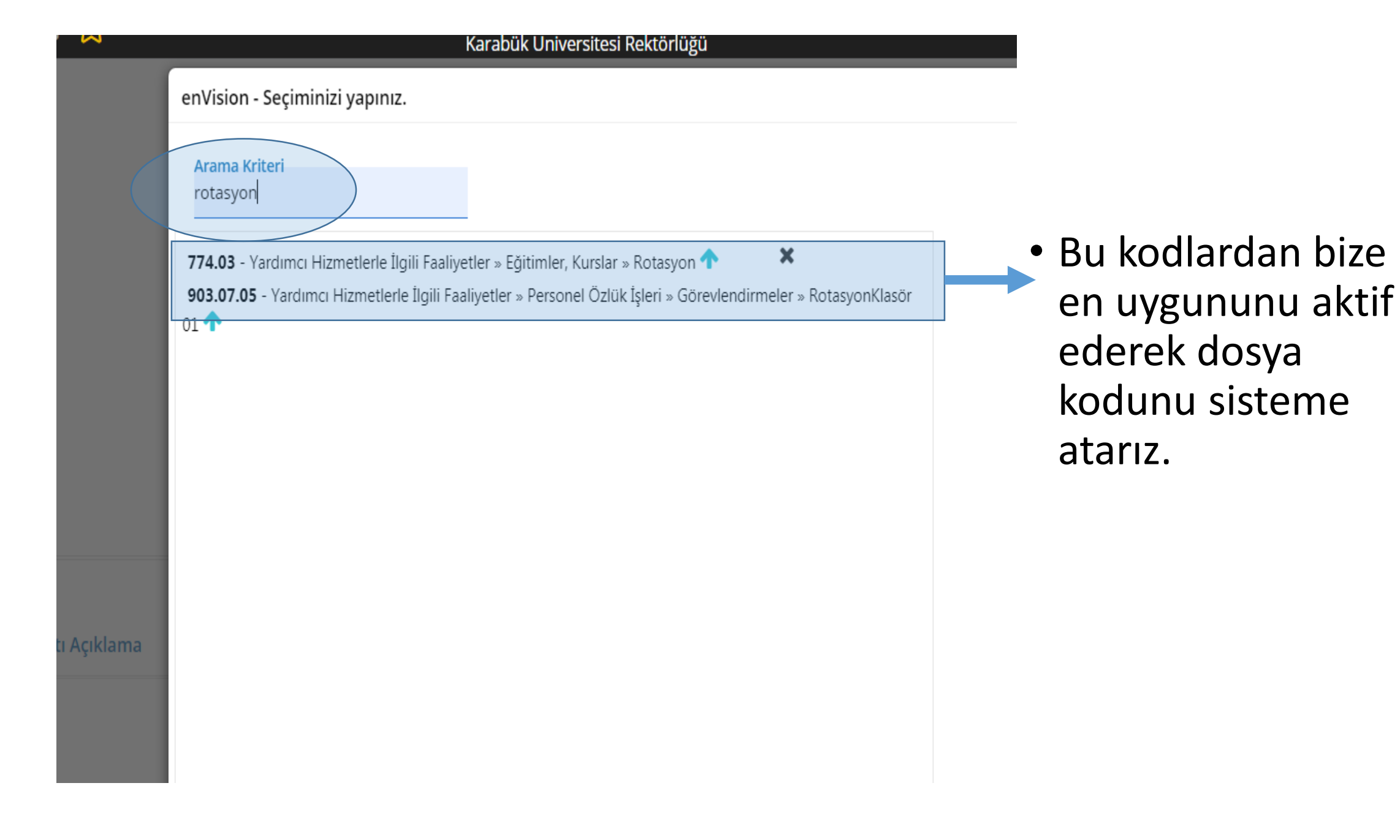

|      | Fakülte Sekreterliğine                                                                       |                                                 |
|------|----------------------------------------------------------------------------------------------|-------------------------------------------------|
|      | Kayıtlı Plan ve Şablonlar 🗸                                                                  |                                                 |
| ± +₩ | Dosya Kodu<br>903.07.05<br>Yardımcı Hizmetlerle İlgili Faaliyetler • Personel Özlük İşleri • | <ul> <li>Dosya kodu aktif<br/>edildi</li> </ul> |
|      | Görevlendirmeler • Rotasyon • Klasör 01<br><mark>Konu</mark><br>Rotasyon                     |                                                 |
|      | İlgi (Seçerek) 🕀 🕀                                                                           |                                                 |
|      |                                                                                              |                                                 |

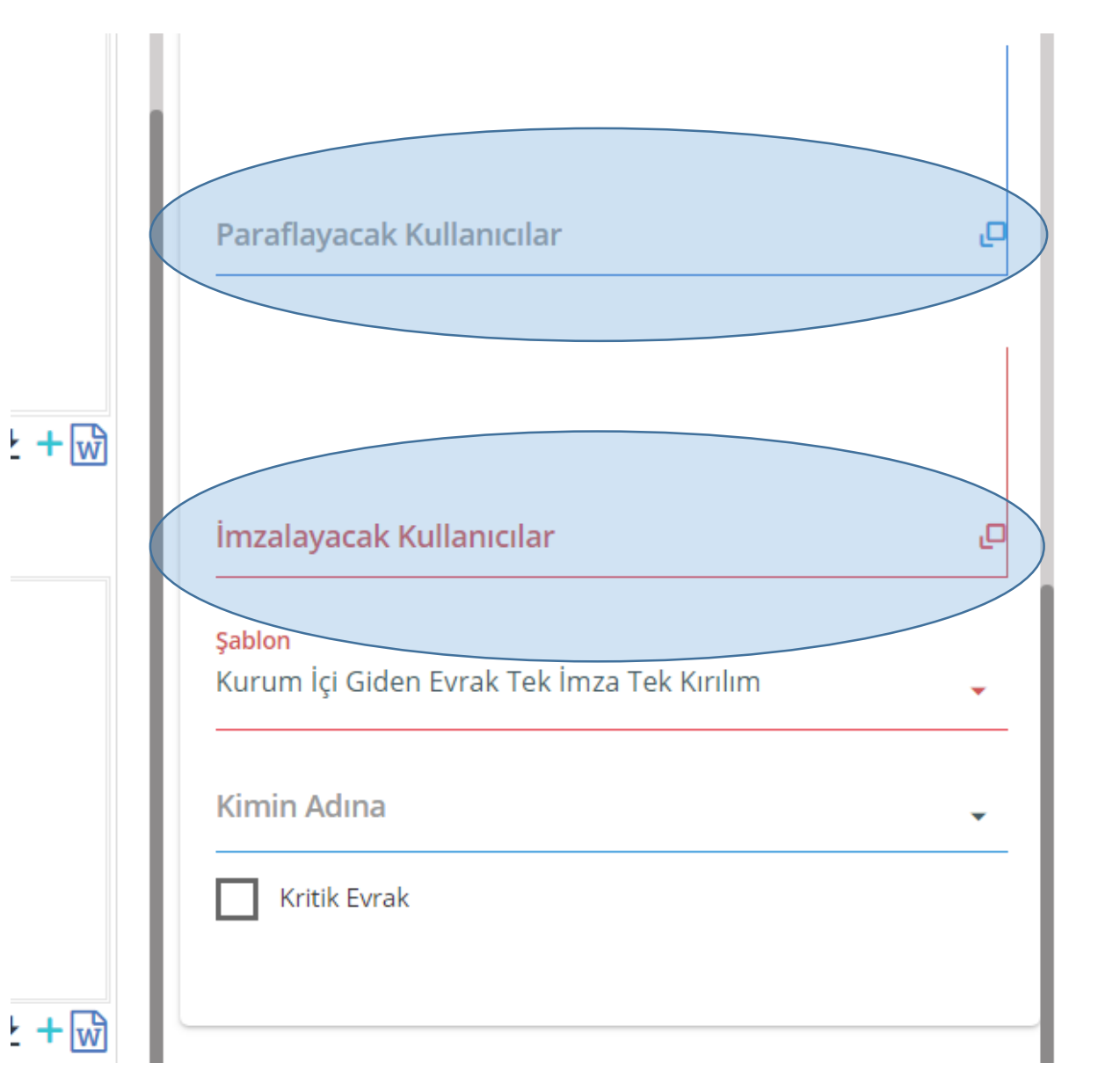

- Paraf ve İmzalayacak kullanıcılar seçimi yapılır.
- Genellikle paraflayacak kişi yazıyı yazan kişidir.
- İmzacı bir üst Sorumludur
- Öğretim Üyesinin Sorumlusu Anabilim Dalı başkanıdır.
- Anabilim Dalının sorumlusu Bölüm Başkanıdır.
- Bölüm başkanının, Dekandır.

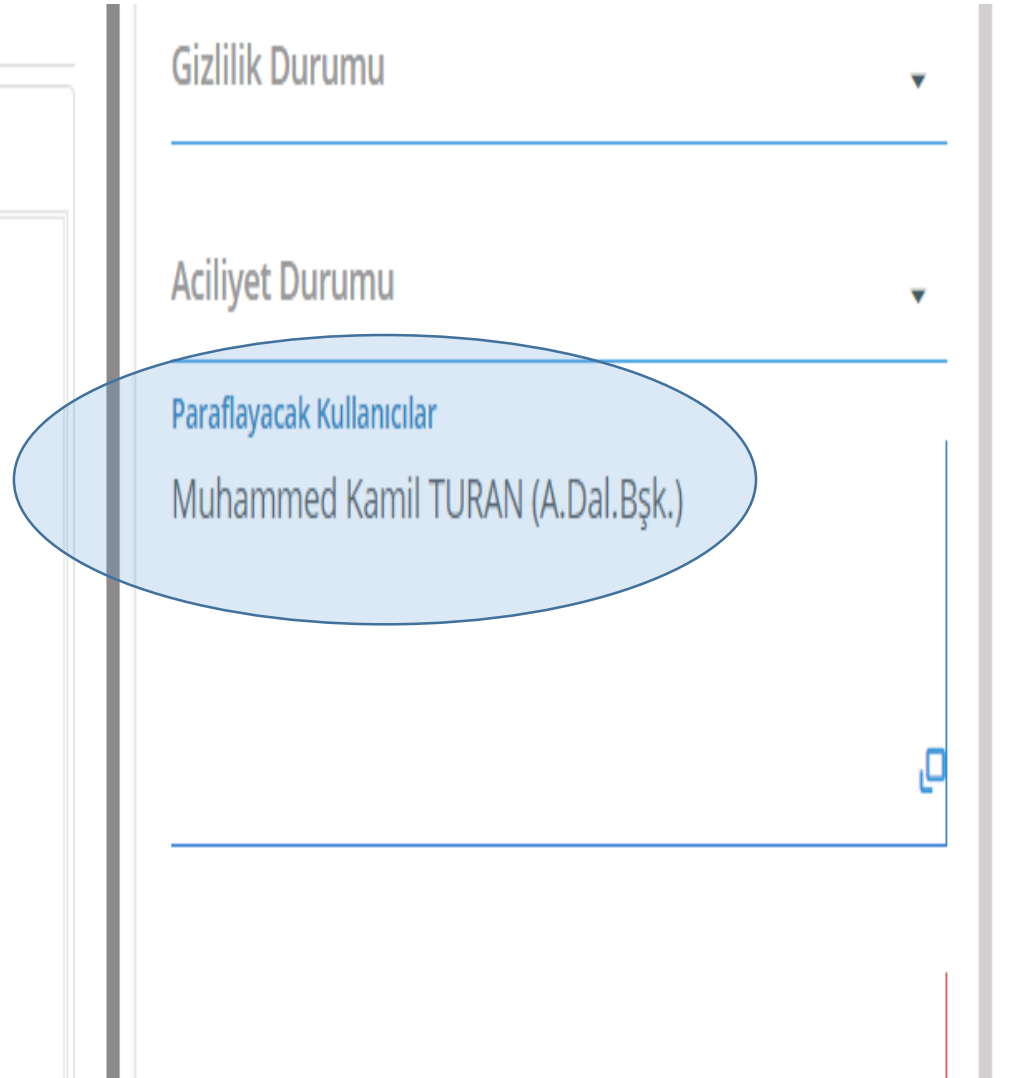

 Paraflayıcı Anabilim Dalı başkanı.

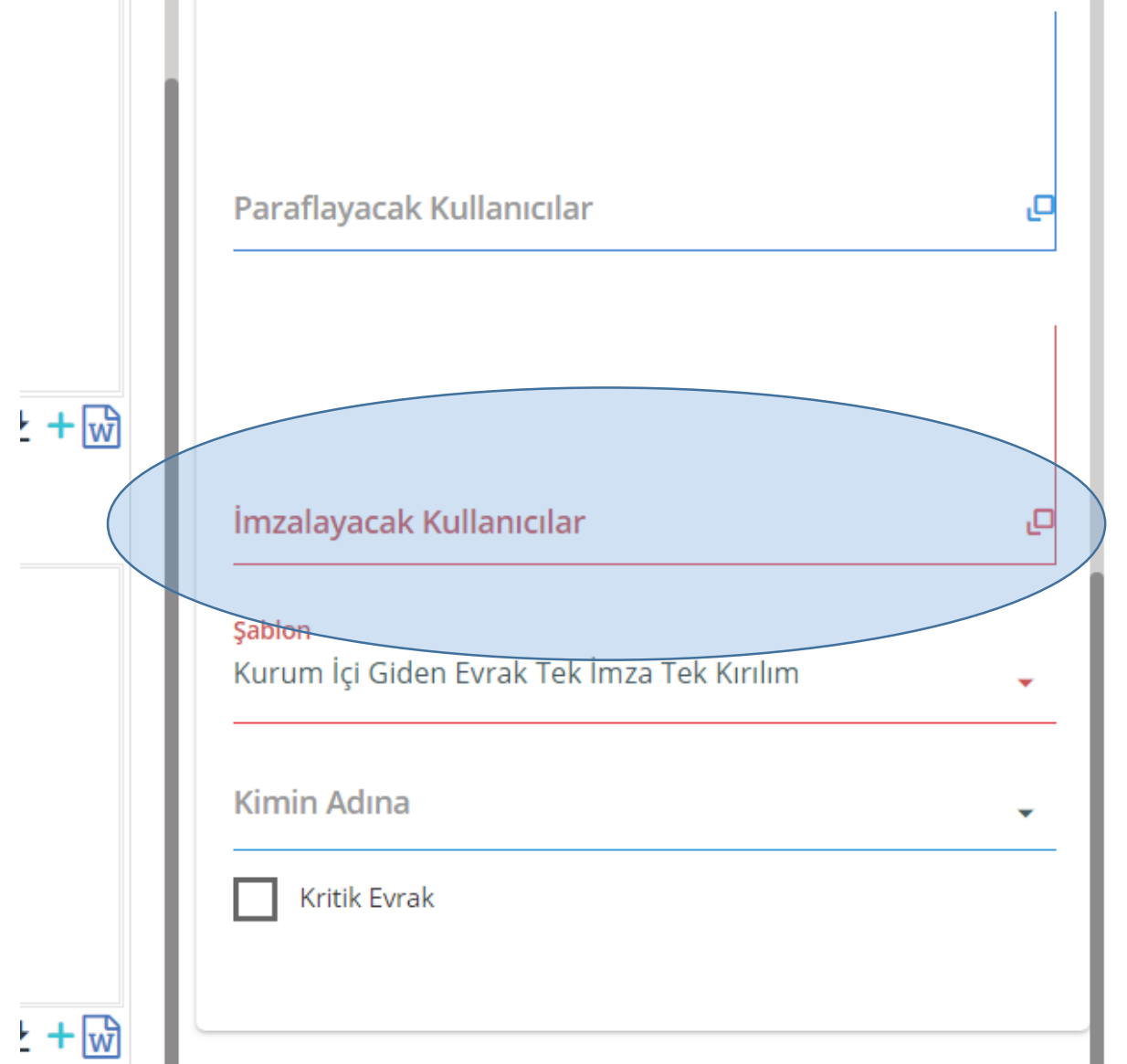

 İmzalayacak kişi olarak Bölüm Başkanı seçilir.

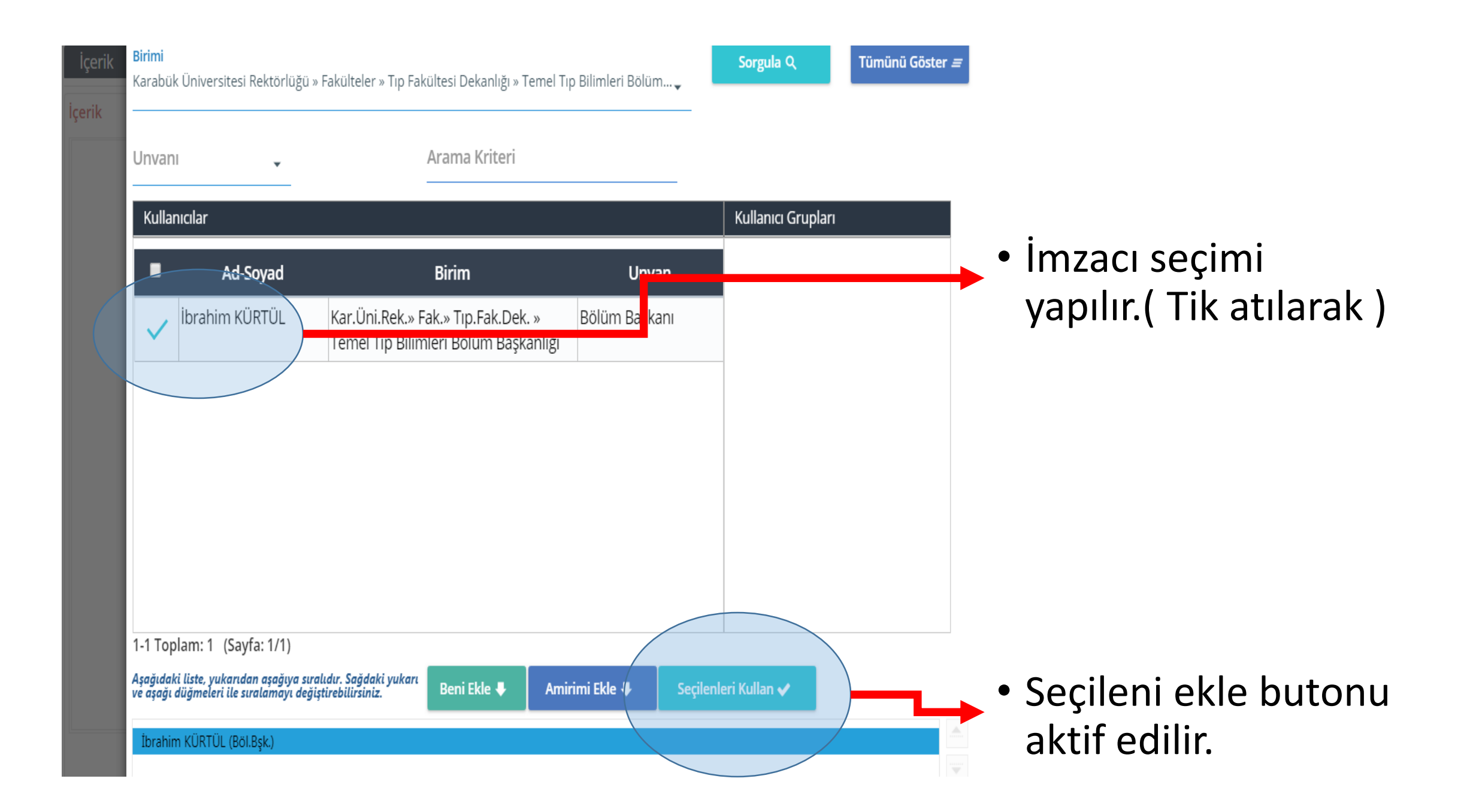

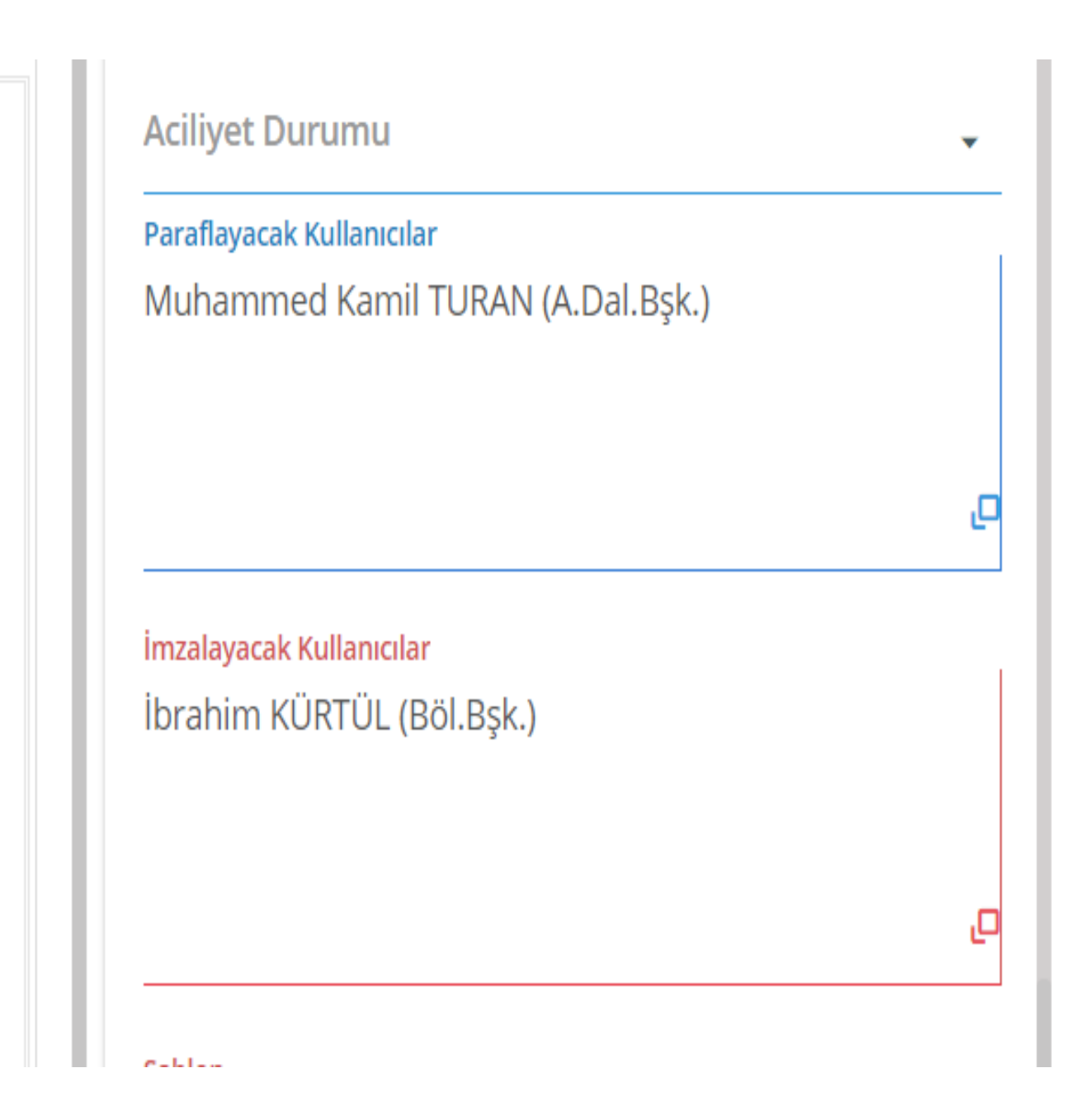

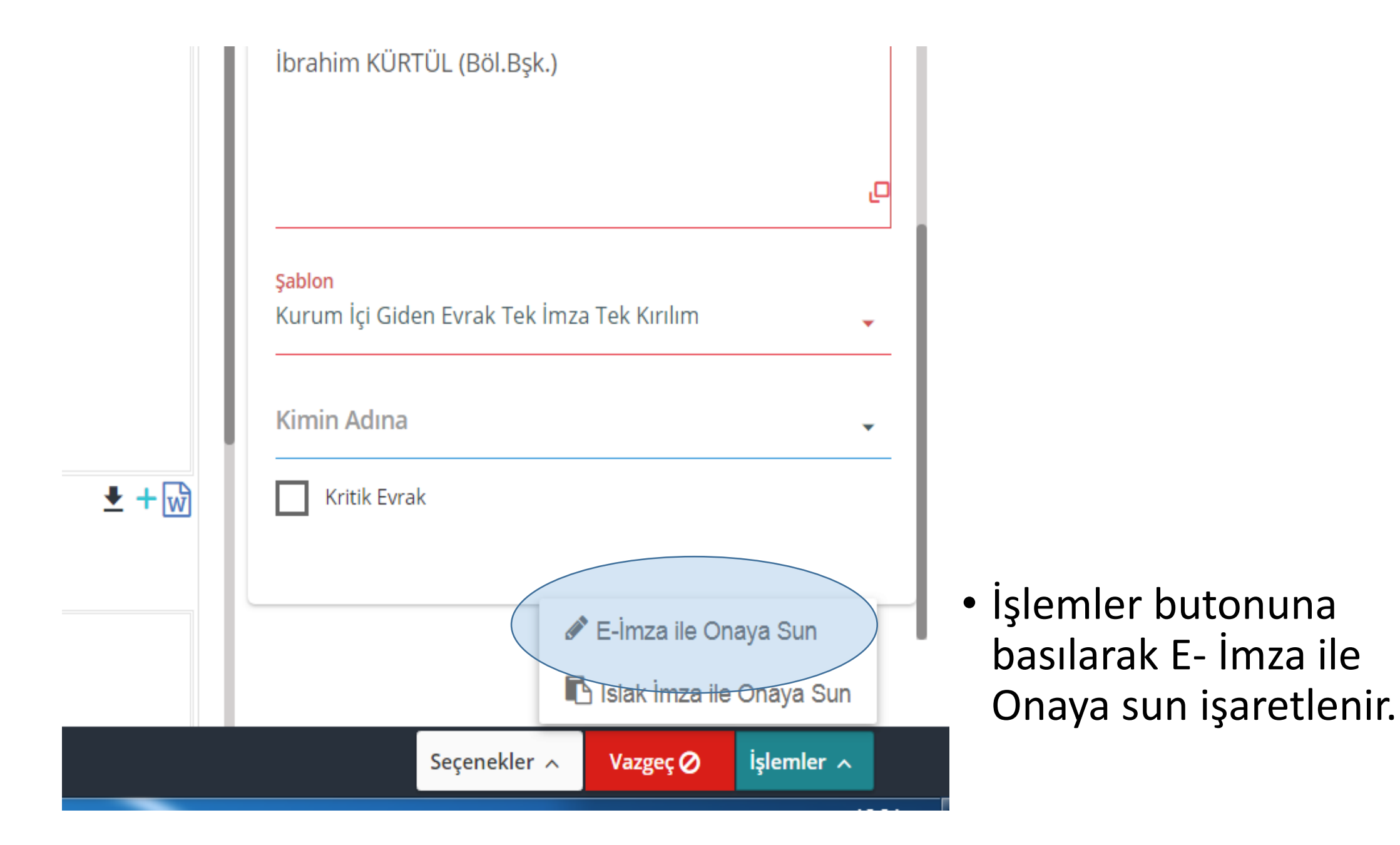

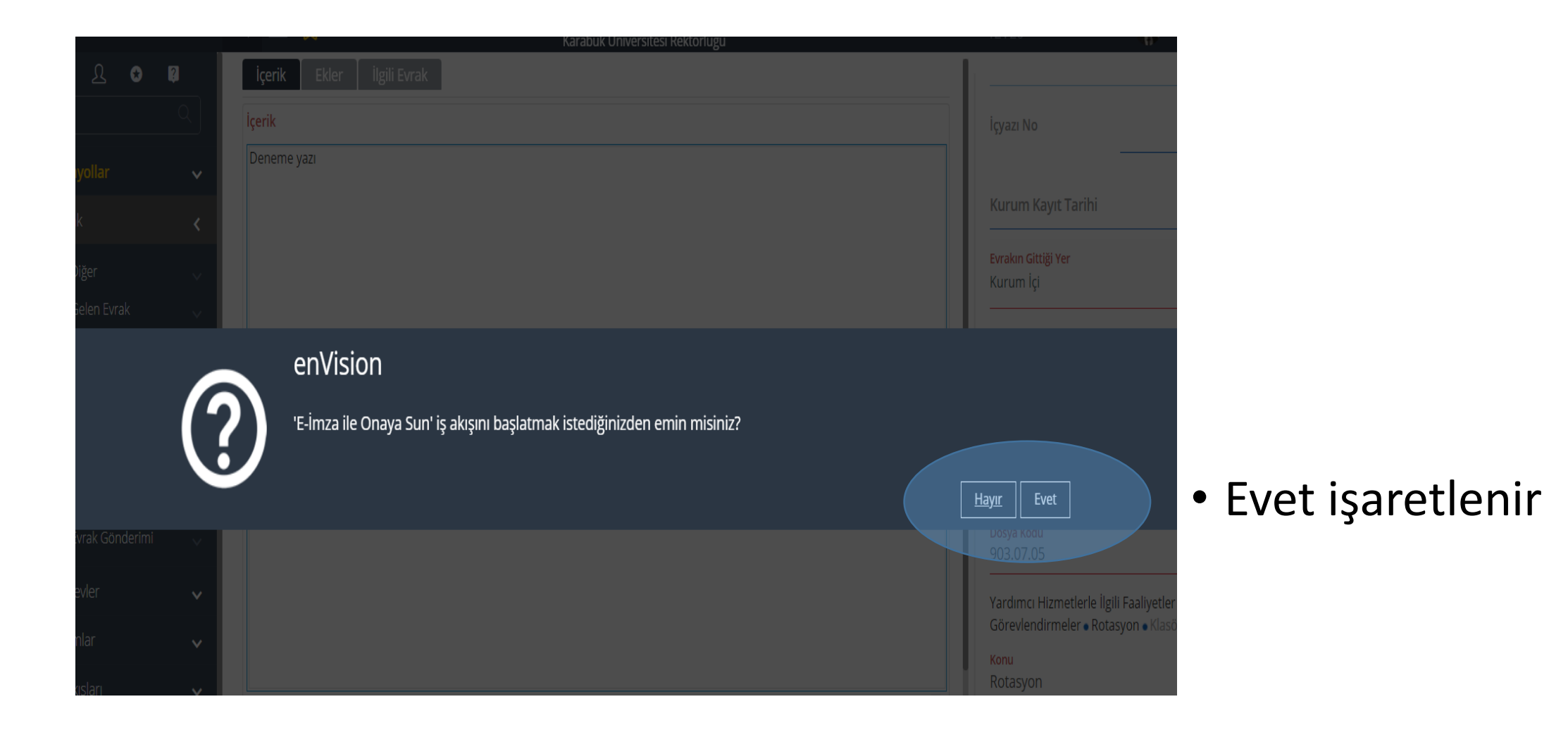

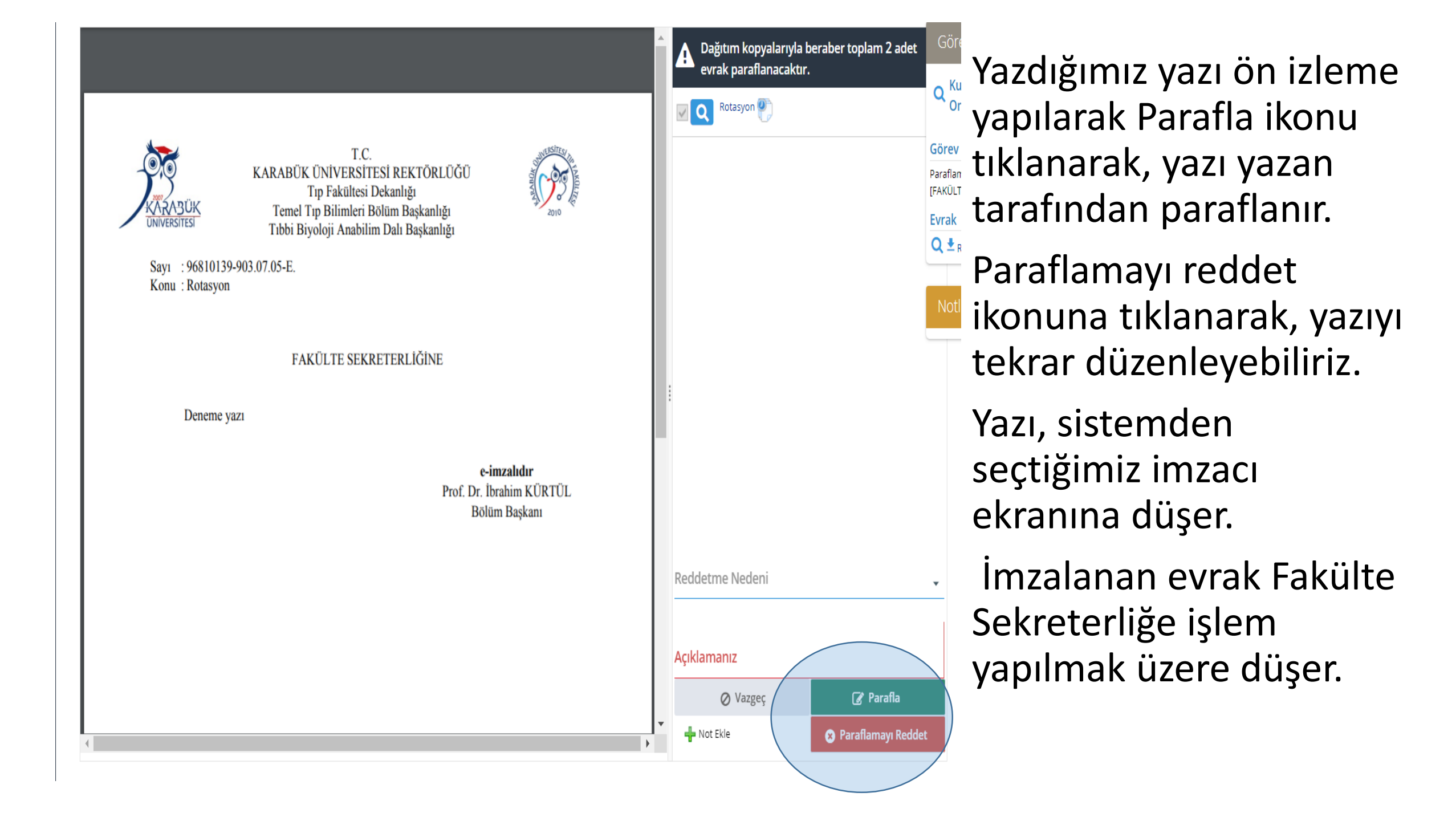